## Generación de COT

Para generar el COT se debe ir a "NetRoute" en el menú:

| NETSUITE     | GESTION | ٠    | HERRAMIENTAS                 |
|--------------|---------|------|------------------------------|
| NetCRM       | •       |      |                              |
| NetMarketin  | g 🕨     |      |                              |
| NetCollege   | •       |      |                              |
| NetMailing   | •       |      |                              |
| NetEmail     | •       |      |                              |
| NetTasks     | •       |      |                              |
| NetRoute     | •       | NetF | Route                        |
| NetProject   | •       | NetF | Route Mapa                   |
| NetParking   | •       | Gest | or de Domicilios             |
| NetAppCell   | •       | Gest | or de Domicilios de Entrega  |
| NetAPI       | •       | Gest | or de Domicilios de Cobranza |
| NetPack      | •       | Gest | or de Domicilio de Remito    |
| NetBuilding  | •       | Docu | umentos Internos             |
| NetForm      | •       | Hoja | s de Ruta                    |
| NetFingerPri | nt 🕨    | Ноја | s de Ruta por Chofer         |
| NetDNS       | •       | Conf | iguracion NetRoute           |
| NetCatalog   | •       | Viso | r de Recorridos              |
| NetPhoneCa   | talog 🕨 | ABM  | l Chofer                     |

Luego se deben ingresar todos los remitos a los que se les quiere generar el COT y armar una "Hoja de Ruta", siguiendo el procedimiento:

| Fecha | Hoja de Ruta | Responsable | Documento  | Fecha de Entrega   |   | Cliente                    |
|-------|--------------|-------------|------------|--------------------|---|----------------------------|
|       |              |             |            |                    | 1 | No se han encontrado resul |
|       |              |             |            |                    |   |                            |
|       |              |             |            |                    |   |                            |
|       |              |             |            |                    |   |                            |
|       |              |             | Limpiar (A | it+(.)             |   |                            |
|       |              |             | Selección  |                    |   |                            |
|       |              |             | Búnqueda   | de Remitos (Alt+B) |   |                            |
|       |              |             | Búsqueda   | de HDR (Alt+F)     |   |                            |
|       |              |             | Gestión    | ٠                  |   |                            |
|       |              |             | Informació | in 🕨               |   |                            |
|       |              |             | Preferenci | as 🕨               |   |                            |

Se hace botón derecho sobre la pantalla, se pone "Busqueda de Remitos"

|                           | *                            |
|---------------------------|------------------------------|
| Remitos:                  | Hoja de Ruta:                |
| 1-2658002                 | 0                            |
| Hoja de Cobranza:         | Factura:                     |
| Código de Barra:          |                              |
| Agrupacion de Localidad   |                              |
| Agrupacian da Empresas    | $\checkmark 0 + \prime$      |
| Agrupación de Empresas    | $\sim$ 0                     |
| Rango de fecha de emision | Cantidad de dias de busqueda |
|                           |                              |
| * Condicion de Remito     | *Asignado                    |
| Todos                     | Todos                        |
| Venta online              | O Con HDR                    |
| ⊖ Venta normal            | ⊖ Sin HDR                    |

En remitos se coloca el numero de remito y se le da aceptar. Este procedimiento se repite por todos los remitos a generar el COT.

| Conf.NetR | oute         |             |                      |                  |                           |             |                    |
|-----------|--------------|-------------|----------------------|------------------|---------------------------|-------------|--------------------|
| Fecha     | Hoja de Ruta | Responsable | Documento            | Fecha de Entrega | Cliente                   | Total FC    | Estado             |
|           |              |             | RMT B 00001-02658002 |                  | Sanchez Rodrigo           | \$ 7260     | Emitido, Facturado |
|           |              |             | RMT A 00001-02658039 |                  | VIDOGAR CONSTRUCCIONES SA | \$ 48606,69 | Emitido, Facturado |
|           |              |             |                      |                  |                           |             |                    |
|           |              |             |                      |                  |                           |             |                    |

Si el remito aparece en negro, quiere decir que la factura esta paga y si aparece en rojo, que no lo está.

Una vez que están todos los remitos en pantalla, se seleccionan todos los remitos y se pone botón derecho:

| echa | Hoja de Ruta | Responsable | Doci       | umento        | Fecha de Entreg | a Cliente                      |
|------|--------------|-------------|------------|---------------|-----------------|--------------------------------|
|      |              |             | RMT B 0000 | 1_02658002    |                 | Sanchez Rodrigo                |
|      |              |             | RMT A 0000 | Limpiar (Alt+ | L)              | VIDOGAR CONSTRUCCIONES         |
|      |              |             |            | Selección     | ۰.              |                                |
|      |              |             |            | Búsqueda de   | Remitos (Alt+B) |                                |
|      |              |             |            | Búsqueda de   | HDR (Alt+F)     |                                |
|      |              |             |            | Gestión       | •               | Asignar Hoja de Ruta (Alt+A)   |
|      |              |             |            | Información   | •               | Quitar de Hoja de Ruta (Alt+Q) |
|      |              |             |            | Preferencias  | •               | Editar Fecha/Hora de Remito    |
|      |              |             |            |               |                 | Rendir Hoja de Ruta (FIN)      |
|      |              |             |            |               |                 | Asignar Fecha de Entrega       |

Luego se selecciona "Nueva HDR" y se completan los datos

| Asignar a Hoja de Ru                     | ita (2)      |   |   | - 0 |
|------------------------------------------|--------------|---|---|-----|
| De Hoy Por Núme<br>* Responsable         | ro Nueva HdR |   |   |     |
| Legajo 20 - MACEDONIO<br>Ayudante        | ) , DANIEL   | ~ | Ø |     |
| Legajo 21 - TOLOZA, OS<br>Vehiculo       | VALDO RENE   | ~ | Ø |     |
| * Fecha de Recorrido<br>31/10/2022 00:00 |              | < |   |     |
| Observación:                             |              |   |   |     |

Para el COT es necesario generar la Hoja de Ruta con el Responsable y el vehículo (llamar a soporte para cargar todos los vehículos disponibles). La fecha del recorrido puede ser del día o hasta 30 días adelantados.

Una vez generada la Hoja de Ruta, el siguiente paso es generar el COT, para eso se hace clic en el botón que dice COT:

|        | 🗐 ≡+ 🖶 🖊 | > COT > Geotab > Rendi |
|--------|----------|------------------------|
| Estado | Firmante | Observaciones          |
|        |          |                        |
|        |          |                        |
|        |          |                        |
|        |          |                        |
|        |          |                        |
|        |          |                        |
|        |          |                        |
|        |          |                        |
|        |          |                        |
|        |          |                        |
|        |          |                        |

Luego se selecciona la Hoja de Ruta:

| enerar COT       |                       |                                                 | - 6   |
|------------------|-----------------------|-------------------------------------------------|-------|
| Rango de Fechas* | 01/10/2022-31/10/2022 | 0 0                                             |       |
| 1                |                       |                                                 |       |
| HDR              |                       |                                                 |       |
| Hojas de Ruta    |                       |                                                 |       |
| D                |                       | HDR                                             | Fecha |
|                  |                       |                                                 |       |
|                  |                       |                                                 |       |
|                  |                       |                                                 |       |
|                  | ٢                     | ) (*) Págias, 1 de 1 (Nenes, 1-1 de 1   1-) (*) |       |
|                  | c                     | ( Página: 1 de 1   Banne: 1 - 1 de 1   1   1    |       |
|                  | e                     | ( Página, 1 de 1   herma 1-1 de 1 ( ) (r        |       |

En el botón del banderín verde, y aparece la siguiente pantalla:

| Hojas de Ruta |                 |                                          |                   |        |
|---------------|-----------------|------------------------------------------|-------------------|--------|
| ID            | Codigo          |                                          | Nombre            | Arba   |
| 2 3909*S1     | FLETE-3909      | FLETE (NO INCLUYE SERVICI                | 0 DE DESCARGA)    |        |
| 2 13652*51    | MATCOCPX50      | CEMENTO PORTLAND X 50 KG                 | (40B)             | 382200 |
| 8282*51       | MATCOKLF        | KLAUKOL ADHESIVO FLEX CER                | AM S/CERAM X 30KG | 252390 |
| 2 7081*51     | MATCOKLP        | KLAUKOL ADHESIVO PORCELAN                | ATO X 30KG        |        |
| 38996*51      | MATCOPKX5       | PASTINA KLAUKOL A/PERF PO                | RCEL X 5 KG       |        |
| 25582*51      | MATCOPRET       | PALLET RETORNABLE                        |                   |        |
| 32164*51      | AGROREDES-32164 | CONSERTINA SIMPLE ROLLO 1                | O MT              |        |
|               |                 |                                          |                   |        |
|               |                 | 1 Página: 1 de 1   Items: 1 - 7 de 7 🕨 月 |                   |        |

Lo importante acá es completar todos los códigos de Arba para el COT (los renglones faltantes en amarillo), ya que no sirven los códigos propios, sino que hay que codificar cada articulo a transportar con el código de Arba para el COT. Este código es genérico por rubro y hay que asignarlos en el botón verde remarcado en rojo que tiene los números.

Se puede abrir una guía de Arba de códigos en donde dice "Nomenclador Arba", pero luego se tienen que asignar con el botón verde.

Una vez terminado la asignación de códigos, se pone el botón Aceptar y se genera el código. Luego al imprimir la Hoja de Ruta, se imprime el código COT generado.

|                 | ARBA AGENCIA DE RECAUDACIÓN<br>PROVINCIA DE BUENOS AIRES                                                                     |
|-----------------|----------------------------------------------------------------------------------------------------|
|                 |                                                                                                    |
|                 |                                                                                                    |
|                 |                                                                                                    |
|                 | 3USCADOR DE CODIGOS POR PALABRA                                                                                              |
|                 |                                                                                                    |
|                 | ingrese la palabra a buscar                                                                                                  |
|                 |                                                                                                    |
|                 | Buscar                                                                                                    |
|                 |                                                                                                    |
|                 |                                                                                                    |
|                 | NOMENCLADOR DE RUBROS/CAPITULOS                                                                                              |
| Seleccione el o | :ódigo del rubro/capitulo que desea ver.                                                                                     |
| 0 á diana       | Descriptión                                                                                                    |
| coalgo          | Descripcion                                                                                                    |
| 01              | ANIMALES VIVOS                                                                                                    |
| 02              | CARNE Y DESPOJOS COMESTIBLES                                                                                                 |
| 03              | PESCADOS Y CRUSTACEOS, MOLUSCOS Y DEMAS INVERTEBRADOS ACUATICOS                                                              |
| 04              | LECHE Y PRODUCTOS LACTEOS, HUEVOS DE AVE, MIEL NATURAL, PRODUCTOS COMESTIBLES DE ORIGEN ANIMAL, NO EXPRESADOS NI COMPRENDIDO |
| 04              | EN OTRA PARTE.                                                                                                    |
| 05              | LOS DEMAS PRODUCTOS DE ORIGEN ANIMAL NO EXPRESADOS NI COMPRENDIDOS EN OTRA PARTE                                             |
| 06              | PLANTAS VIVAS Y PRODUCTOS DE LA FLORICULTURA                                                                                 |
| 07              | HORTALIZAS (INCLUSO SILVESTRES), PLANTAS, RAICES Y TUBERCULOS ALIMENTICIOS                                                   |
| 80              | FRUTAS Y FRUTOS COMESTIBLES, CORTEZAS DE AGRIOS (CITRICOS), MELONES O SANDIAS                                                |
| 09              | CAFE, TE, YERBA MATE Y ESPECIAS                                                                                              |
| 10              | CEREALES                                                                                                    |
| 11              | PRODUCTOS DE LA MOLINERIA, MALTA, ALMIDON Y FECULA, INULINA, GLUTEN DE TRIGO                                                 |
| 12              | SEMILLAS Y FRUTOS OLEAGINOSOS, SEMILLAS Y FRUTOS DIVERSOS, PLANTAS INDUSTRIALES O MEDICINALES, PAJA Y FORRAJE                |
| 13              | GOMAS, RESINAS Y DEMAS JUGOS Y EXTRACTOS VEGETALES                                                                           |
| 14              | MATERIAS TRENZABLES Y DEMAS PRODUCTOS DE ORIGEN VEGETAL, NO EXPRESADOS NI COMPRENDIDOS EN OTRA PARTE                         |
| 45              | GRASAS Y ACEITES ANIMALES O VEGETALES, PRODUCTOS DE SU DESDOBLAMIENTO, GRASAS ALIMENTICIAS ELABORADAS, CERAS DE ORIGEN ANIM  |
| 10              | 0 VEGETAL                                                                                                    |
| 16              | PREPARACIONES DE CARNE, PESCADO O DE CRUSTACEOS, MOLUSCOS O DEMAS INVERTEBRADOS ACUATICOS                                    |
| 17              | AZUCARES Y ARTICULOS DE CONFITERIA                                                                                           |
| 18              | CACAO Y SUS PREPARACIONES                                                                                                    |
| 19              | PREPARACIONES A BASE DE CEREALES, HARINA, ALMIDON, FECULA O LECHE, PRODUCTOS DE PASTELERIA                                   |
|                 | DEEDADACIONES DE HODTALIZAS (INCLUSO SILVESTES), EDUTAS LLOTDOS EDUTOS O DEMAS DADTES DE DLANTAS                             |
| 20              | FREPARACIONES DE HORTALIZAS (INCLUSO SILVESTRES), FRUTAS U OTROS FRUTOS O DEIMAS PARTES DE FEARTAS                           |